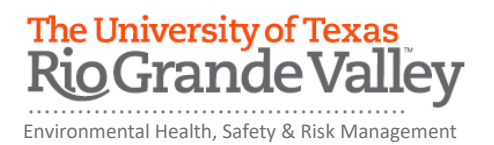

## **BIOLOGICAL SAFETY LEVEL 2 ONLINE TRAINING INSTRUCTIONS**

The department of Environmental Health, Safety and Risk Management provides Biological Safety Level 2 Training online through Blackboard.

Instructions to complete the UTRGV Biological Safety Level 2 Training:

- 1. Log on to myUTRGV.
- 2. Click on the Blackboard icon.
- 3. Select the organization Environmental Health, Safety and Risk Management.
  - If the EHSRM link does not appear, follow instructions below on "How to Self-Enroll".
- 4. Click on Biological Safety (BSL-2 and rDNA) for Research Personnel on the left-hand side of the training page.
- 5. View the presentation entitled Biological Safety (BSL-2 and rDNA) Presentation.
- 6. Take the corresponding Biological Safety (BSL-2 and rDNA) Quiz until you have earned an 80% or better.

Note: Do not use a cell phone or tablet to complete this online training. Make sure you have a secure internet connection when viewing the material. Ensure that your browser (Google Chrome, Firefox, etc.) is the latest version and that your browser history has been recently cleared.

## How to Self-Enroll

Before you can select any of the online training course offered by Environmental Health, Safety and Risk Management via Blackboard, you must first self-enroll to EHSRM.

- 1. Log into <u>https://my.utrgv.edu/</u> and click the **Blackboard** icon Bb from the Applications section.
- 2. Once in Blackboard, locate the "Organization Search" box in the righthand side of the screen below "My Organizations" box.
- 3. In the "Organization Search" box (not the "Course Search" box), type "environmental" (check spelling as Blackboard does not recognize misspelled words) and press the "Go" button.

| environmental | Go | 2 |
|---------------|----|---|

4. Under the Organization ID section, hover mouse cursor near EHSRM and click on the Options menu item (chevron in circle).

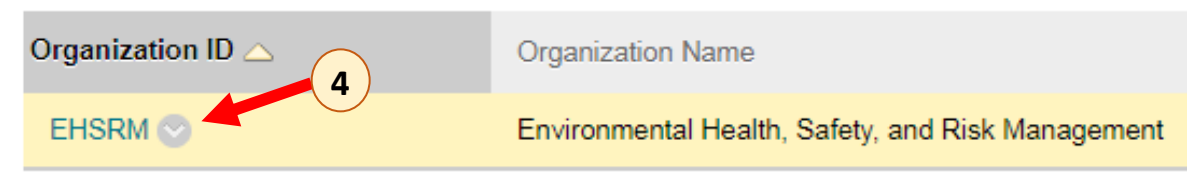

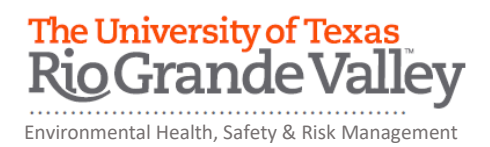

5. In the menu that opens, click "Enroll".

| Organization ID 🛆 | Organization Name                                 |
|-------------------|---------------------------------------------------|
| EHSRM             | Environmental Health, Safety, and Risk Management |
| Enroll            |                                                   |

6. In the next "Self Enrollment" page, press the "Submit" button.

| Self Enrollm    | ant                                                                    |               |
|-----------------|------------------------------------------------------------------------|---------------|
| Sen Enronni     |                                                                        |               |
|                 |                                                                        | Cancel Submit |
| ENROLL IN ORGAN | IZATION: ENVIRONMENTAL HEALTH, SAFETY, AND RISK MANAGEMENT (DEHS_2016) |               |
| Instructor      | COUTT TEMPID, Ruben Zamora, Michelle Salazar, Joseph Rutledge          | 6             |
| Description:    |                                                                        |               |

At this point, you will be enrolled in the course as a **Participant**. You will see Environmental Health, Safety and Risk Management listed in the **My Organizations** area.

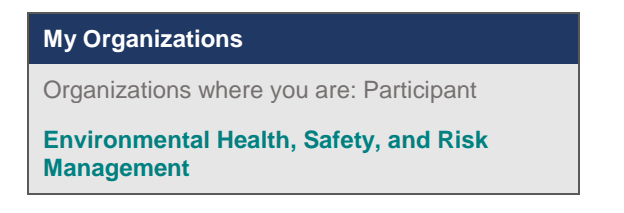

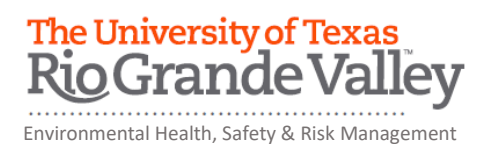

## Access EHSRM's online training courses via Blackboard

Note: Do not use a cell phone or tablet to complete any of the online training courses. Make sure you have a secure internet connection when viewing the material. Preferred browsers are Firefox or Google Chrome.

Once you self-enrolled in the EHSRM via Blackboard, you will have access to all of their department's online training courses.

- 1. Log on to myUTRGV.
- 2. Click on the Blackboard icon.
- 3. Select the organization Environmental Health, Safety and Risk Management.
- 4. Click on **Biological Safety (BSL-2 and rDNA) for Research Personnel** on the left-hand side of the training page.
- 5. View the presentation entitled **Biological Safety (BSL-2 and rDNA) Presentation.**
- Take the corresponding Biological Safety (BSL-2 and rDNA) Quiz until you have earned an 80% or better.

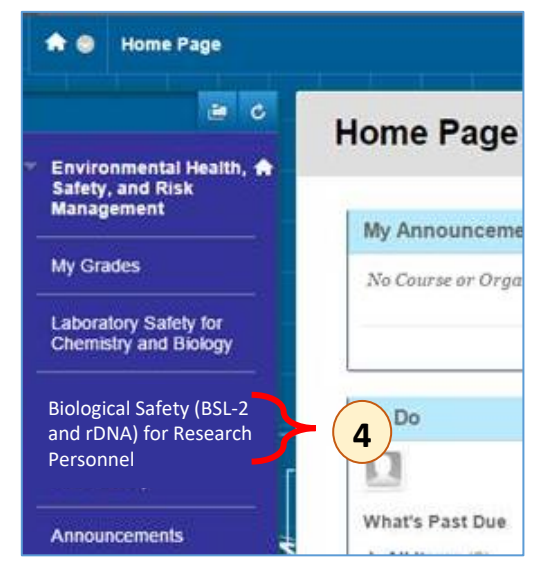